# N-Partner

如何設定 McAfee IntruShield IDS Audit Syslog

V004

2020/01/06

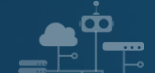

#### 版權聲明

N-Partner Technologies Co.版權所有。未經 N-Partner Technologies Co.書面許可,不得以任何形式仿製、拷貝、謄抄或轉譯本手冊的任何內容。由於產品一直在更新中, N-Partner Technologies Co. 保留不告知變動的權利。

#### 商標

本手冊內所提到的任何的公司產品、名稱及註冊商標,均屬其合法註冊公司所有。

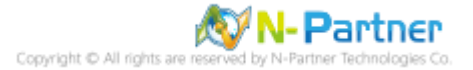

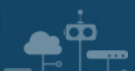

## 目錄

| 前言                                                   | .2 |
|------------------------------------------------------|----|
| 1. McAfee InstruShield Syslog Forwarding             | 3  |
| 2. McAfee Network Security Manager Syslog forwarding | 4  |
| 3. N-Reporter                                        | 6  |

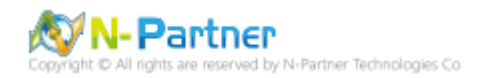

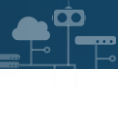

# 前言

本文件描述 N-Reporter 使用者如何設定 McAfee IntruShield Syslog。

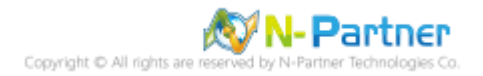

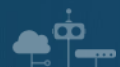

### 1. McAfee InstruShield Syslog Forwarding

McAfee IntruShield IDS 可以透過 Fault Notification Syslog Forwarder 送出 Syslog 給 N-Reporter 。

設定步驟如下:

- (1) 請使用管理者權限登入 IntruShield IDS
- (2) 打開 syslog forwarder 的頁面。
- (3) 啟動下列的選項並輸入必要的數值。

Enable Syslog Forwarder: Yes

Forward Alerts: With Severity low and above

Syslog Server: 請輸入 N-Reporter/N-Cloud 設備 IP address

Port: 514

- (4) 選擇 Message Preference: [Customized], 然後點選 [Edit] 按鈕,進入編輯客製化 syslog message 的頁面。
- (5) 請將下面的文字複製後貼上:

category="\$IV\_CATEGORY\$", sub\_category="\$IV\_SUB\_CATEGORY\$", attack\_name="\$IV\_ATTACK\_NAME\$",

attack\_severity=\$IV\_ATTACK\_SEVERITY\$, interface=\$IV\_INTERFACE\$, source\_ip=\$IV\_SOURCE\_IP\$,

source\_port=\$IV\_SOURCE\_PORT\$,destination\_ip=\$IV\_DESTINATION\_IP\$,destination\_port=\$IV\_DESTINATION\_

PORT\$, network\_protocol=\$IV\_NETWORK\_PROTOCOL\$,attack\_count=\$IV\_ATTACK\_COUNT\$

※ 注意:上述的格式,沒有任何的換行符號。

- (6) 點選 [Save] 按鈕。
- (7) 點選 [Apply] 按鈕。
- (8) 設定完成。接下來 · IntruShield IDS 即會把新產生的 Syslog 送至 N-Reporter/N-Cloud。

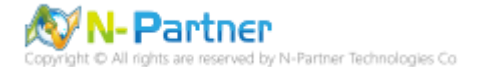

#### 2. McAfee Network Security Manager Syslog forwarding

(1) 請使用管理者權限登入

[Network Security Manager] -> [IPS Setting] -> [Alert Notification] -> [Syslog]

- (2) 打開 [Syslog forwarder] 的頁面。
- (3) 啟動下列的選項並輸入必要的數值:

Enable Syslog Forwarder : Yes

Server Name or IP Address: 請輸入 N-Reporter/N-Cloud 設備 IP address

UDP Port : 514

Send Notification IF: 勾選 [The following notification filter is matched:] 選擇 [Severity Informational and above]

- (4) 選擇 Message Preference: [Customized], 然後點選 [Edit] 按鈕,進入編輯客製化 syslog messages 的頁面。
- (5) 請將下面的文字複製後貼上:

category="\$IV\_CATEGORY\$", sub\_category="\$IV\_SUB\_CATEGORY\$", attack\_name="\$IV\_ATTACK\_NAME\$",

attack\_severity=\$IV\_ATTACK\_SEVERITY\$, interface=\$IV\_INTERFACE\$, source\_ip=\$IV\_SOURCE\_IP\$,

source\_port=\$IV\_SOURCE\_PORT\$,destination\_ip=\$IV\_DESTINATION\_IP\$,destination\_port=\$IV\_DESTINATION\_

PORT\$, network\_protocol=\$IV\_NETWORK\_PROTOCOL\$,attack\_count=\$IV\_ATTACK\_COUNT\$

※ 注意:上述的格式,沒有任何的換行符號。

- (6) 點選 [Save] 按鈕。
- (7) 點選 [Apply] 按鈕。
- (8) 設定完成。接下來, IntruShield IDS 即會把新產生的 Syslog 送至 N-Reporter/N-Cloud。

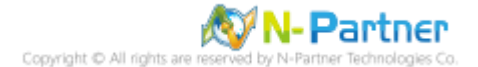

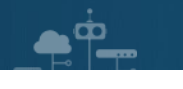

#### 範例如下:

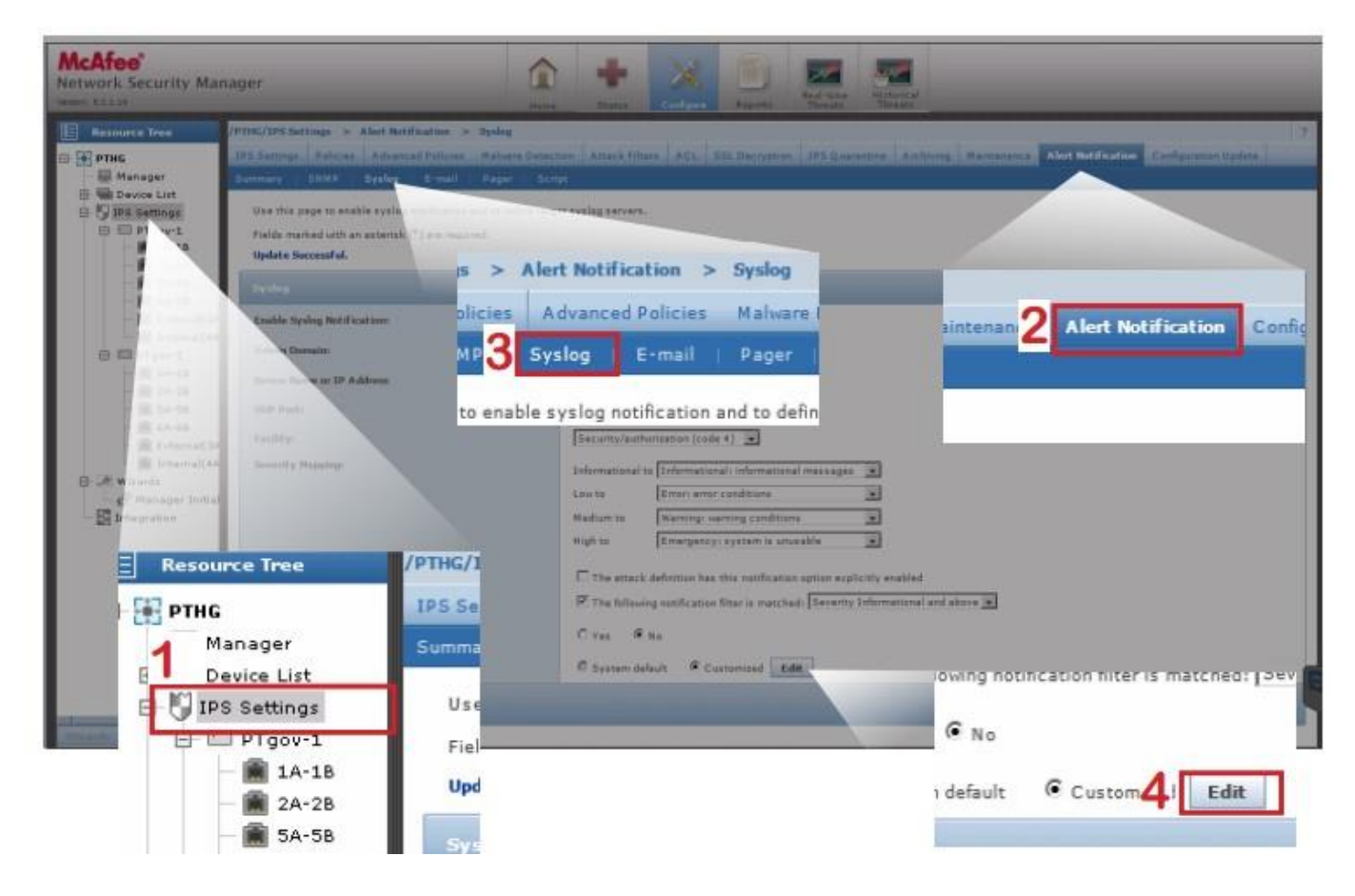

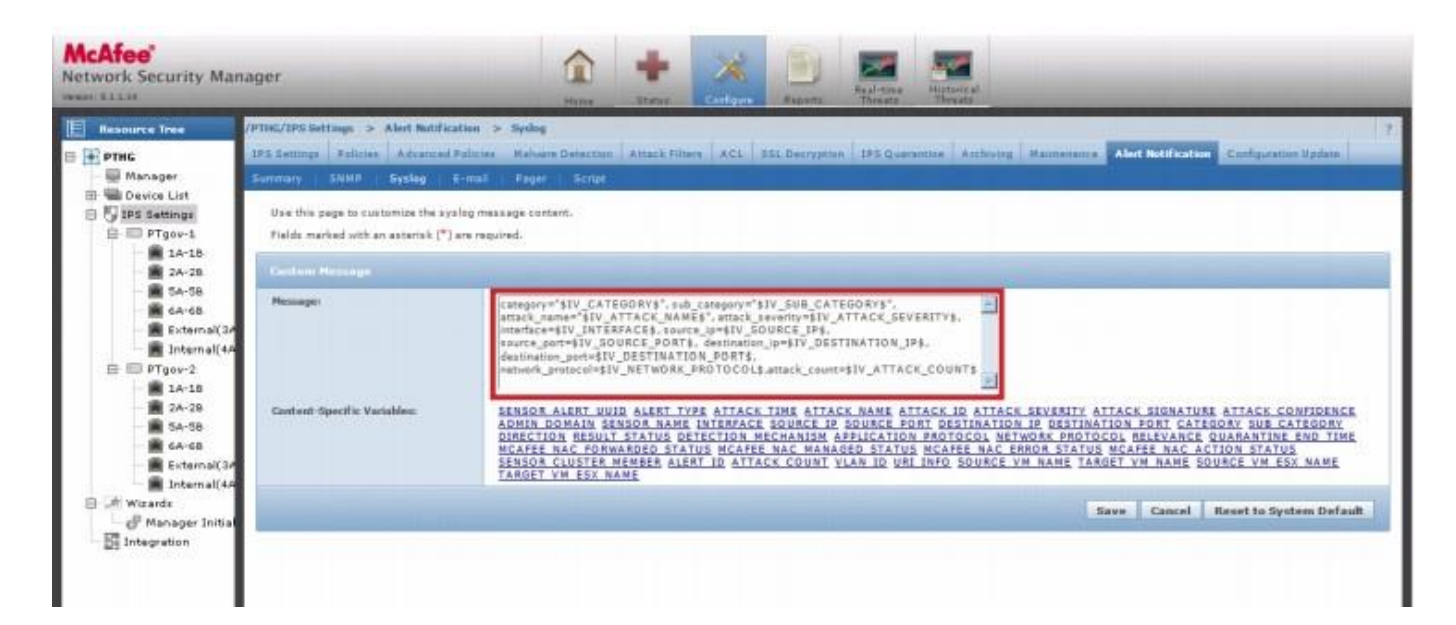

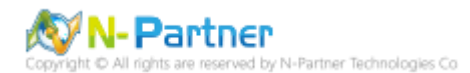

## 3. N-Reporter

(1) 新增 McAfee NSP 設備

[設備管理] -> [設備樹狀圖] -> 點選 [新增]

| N-Reporter       | _ |
|------------------|---|
| Admin (Global) ~ |   |
| ■ 事件             | æ |
| 山山 報表            | æ |
| ♀ 智慧分析           | æ |
| 副 設備管理           | Θ |
| - よ設備樹狀圖         |   |
| - ● 介面列表         |   |
| - 回告警樣版          |   |
| ── ▲設備異常告警       |   |
| ◎ 系統管理           | æ |
| 使用者手冊            |   |
|                  | G |

| ❸ Home / 設備管理 / 設備樹狀圖 |           |
|-----------------------|-----------|
| ▲ 設備樹狀圖               |           |
| 搜尋                    | Q 😂 🖬 U 🔸 |
| Global (4)            |           |
| [2] 未知設備 (0)          |           |
|                       |           |
|                       |           |
|                       |           |
|                       |           |
|                       |           |
|                       |           |
|                       |           |

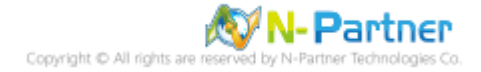

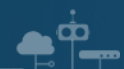

(2) 設定 McAfee NSP 的資料格式

輸入名稱和 IP -> 勾選設備種類: [Syslog] -> 選擇資料格式: [McAfee NSP] 和選擇設備 Icon: [icon-security] -> 點選

接收狀態: [啟用] -> 按下 [確定]

| 新增設備                     |        |          |
|--------------------------|--------|----------|
| 設備基本設定                   |        |          |
| ダ瓶                       |        | -        |
|                          |        |          |
| MCATEE_NSP-192.168.1.181 |        |          |
| IP                       |        |          |
| 192.168.1.181            |        |          |
| 設備種類                     |        |          |
| Syslog Flow SNMP         |        |          |
|                          |        |          |
| Syslog 相關設定              |        |          |
|                          |        |          |
| 資料格式                     |        |          |
| McAfee NSP               | ~      |          |
| Facility                 |        |          |
|                          | ~      |          |
| ic Hr-ナーF                |        |          |
| 温碼力式<br>                 |        |          |
| UTF-8                    | ~      |          |
| ICMP 告警樣板                | ~      |          |
|                          |        |          |
| 設備 Icon 🤘                |        | 1        |
| icon-security            | ~      | J        |
| Login Account            |        |          |
|                          |        |          |
| Login Password           |        |          |
|                          |        |          |
|                          |        |          |
| 接收狀態                     |        |          |
| ● 殿用 ● 停用                |        |          |
| 暫無資料告警                   |        |          |
| 】                        |        |          |
| 資料保留天數                   |        |          |
|                          |        |          |
|                          |        |          |
|                          | 7/5/24 | The late |
|                          | 確定     | 取消       |

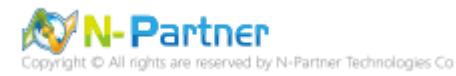

## 連絡資訊

. .

TEL: +886-4-23752865 FAX: +886-4-23757458 技術問題請洽: Email: support@npartnertech.com Skype: support@npartnertech.com 業務相關請洽:

Email: sales@npartnertech.com